# HƯỚNG DẪN ĐĂNG KÝ TÀI KHOẢN SỬ DỤNG THƯ VIỆN SỐ

## 1. ĐĂNG KÝ TÀI KHOẢN

Truy cập vào Thư viện số HVBCTT bằng 2 cách:

- Cách 1: Đánh địa chỉ: thuvien.ajc.edu.vn:8080/dspace
- Cách 2: Vào trang web của Học viện BCTT: ajc.hcma.vn. Vào menu Thư viện/Thư viện số.

Cán bộ, giảng viên và sinh viên trong Học viện BCTT truy cập trang Thư viện số và đọc toàn văn tài liệu sử dụng <u>email nội bộ</u> (<u>\*\*\*@ajc.edu.vn</u>) để đăng ký và đăng nhập.

| ec 🔧 | Bướ<br>ắc cốc M Hi | p thu dên (49) - thuvie: X M In outline - vhluyen@gm= X O Thu                         | viện số - Học viện Bá⊂ 🗙   | M Hộp thư đến (49) - thuvie: X +                                                                                                    | - 0 - ×       |
|------|--------------------|---------------------------------------------------------------------------------------|----------------------------|----------------------------------------------------------------------------------------------------|---------------|
|      | ← → G              | Không bảo mật   thuvien.ajc.edu.vn:8080/dspace/                                       |                            | ☆ <b>↓</b> ⊘                                                                                                    | Θ ±           |
| ¢    | 9                  | n Trang chủ Duyệt theo 👻 Trợ giúp                                                     | Tìm kiếi                   | m Q 🖍 Đăng ký 💄 Đăng nhập ▾ Ngôn ngữ ▾                                                                                                    | Î             |
| Ð    |                    |                                                                                       |                            |                                                                                                    |               |
| 0    |                    | THƯ VIỆN SỐ HỌC                                                                       | VIỆN BÁO CI<br>PUNG TÂM TH | HÍ VÀ TUYÊN TRUYÊN                                                                                                    |               |
| +    |                    |                                                                                       |                            |                                                                                                    |               |
| •    | π                  | hư viện số - Học viện Báo chí và Tuyên truyền                                         |                            |                                                                                                    |               |
|      |                    |                                                                                       |                            | These hes                                                                                                    |               |
| ŝ    |                    | AC TAI IIỆU MỚI CẬP NHẬT RES 1:0 1855<br>QUY TRÌNH SĂN XUẤT SĂN PHẨM BÁO CHÍ ĐỔI      |                            | i nong bao                                                                                                    |               |
| E.   |                    | NGOẠI Ở VIỆT NAM HIỆN NAY<br>Nguyễn, Thị Thương Huyền <u>(H.: Học viện</u> Báo chí vậ |                            | Tài liệu trong Thư viện số chỉ phục vụ bạn đọc trong Học viện Báo chí và Tuyên<br>truyền. Để đọc toàn văn tài liệu bạn đọc phải đăng ký tài khoản:                                                                                         |               |
| TIKI |                    | Tuyên truyền 274tr., 2019) Chi tiết                                                   |                            | <ul> <li>Đối với cán bộ, giảng viên của Học viện, vui lòng đăng kỳ bằng email nội bộ<br/>HVBCTT(***@ajc.edu.vn). Nễu không sử dụng email nội bộ các đồng chỉ cung cấp</li> </ul>                                                           |               |
| -50% |                    |                                                                                       |                            | thong tin (Ho va ten, khoa, So dien thoai va email truy cap vao email cua i nur vien) Đối với học viên/sinh viên gửi thông tin (Ho và tên, Lớp, mã số SV/HV, số điện thoại email truy câp una email thuy enbutct@gmail.com hoặ cui và SET. |               |
|      |                    | ••••••                                                                                |                            | (024)38340041. Cán bộ lớp liên hệ trực tiếp tại Phòng Bổ sung-Nghiệp vụ (tầng 1,<br>nhà A2 Trung tâm Thông tin khoa học) để đăng ký cho lớp.                                                                                               |               |
|      |                    |                                                                                       |                            |                                                                                                    |               |
|      | Cá                 | c đơn vị trong Thư viện số Duy                                                        | /ệt theo                   |                                                                                                    |               |
|      | Lec 2_Dec          | ision.pdf A B 2019 LEC 2.pdf                                                          |                            | Hiển t                                                                                                    | nị tất cả 🛛 🗙 |
|      |                    |                                                                                       |                            | EN 🔺 📭 🗂 🕼                                                                                                    | 11:23 AM      |

#### **Bước 2: Đăng ký thành viên** Nhập địa chỉ email và nhấn nút đăng ký

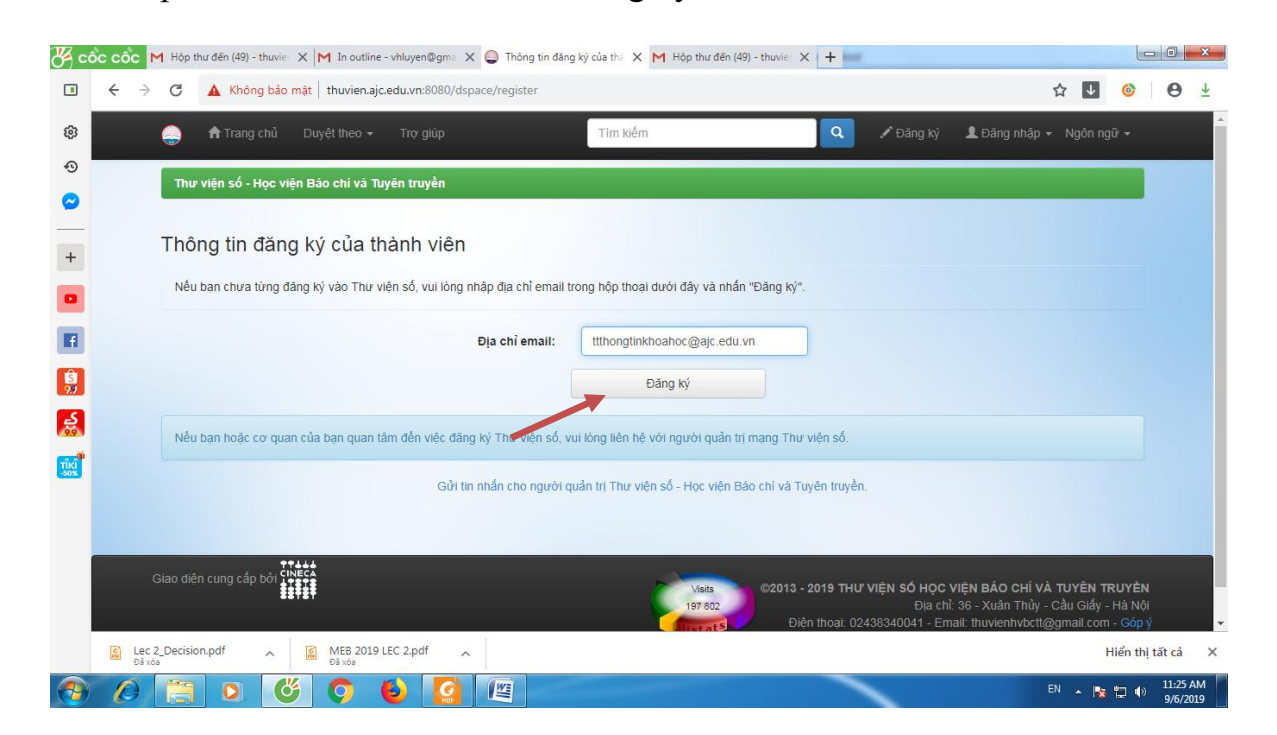

→ Hệ thống thông báo một email yêu cầu điền thông tin đăng ký đã gửi về địa chỉ email của bạn đọc.

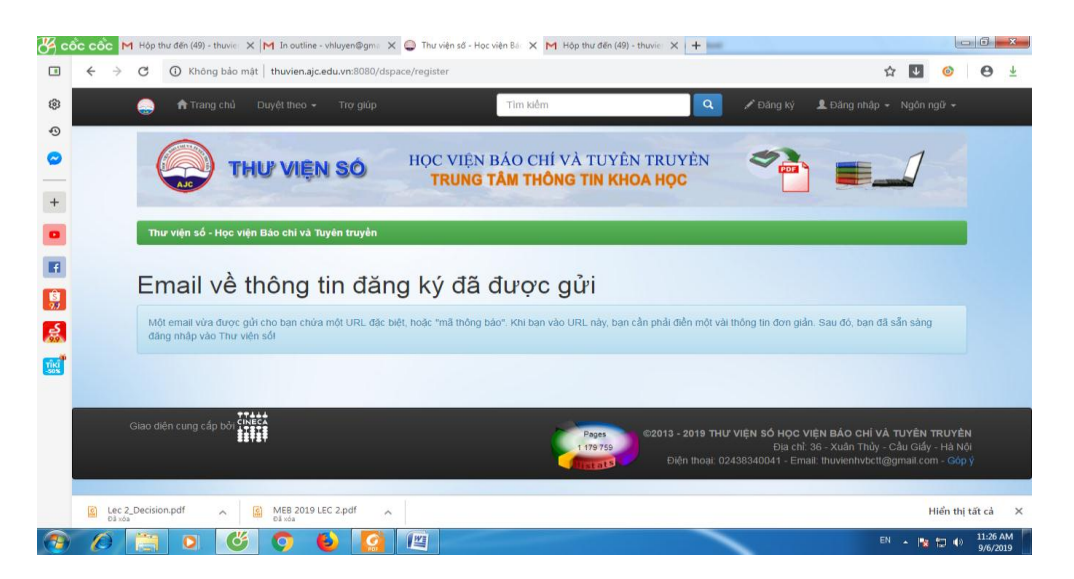

Bước 3: Mở email cá nhân, click vào đường link yêu cầu để điền thông tin đăng ký (Email nội bộ).

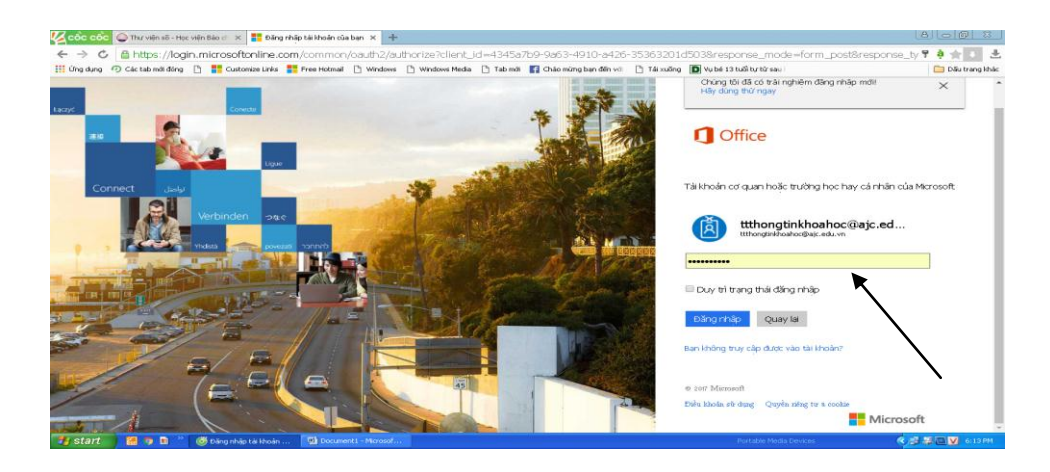

Bước 4: Vào xem thư (Mail)

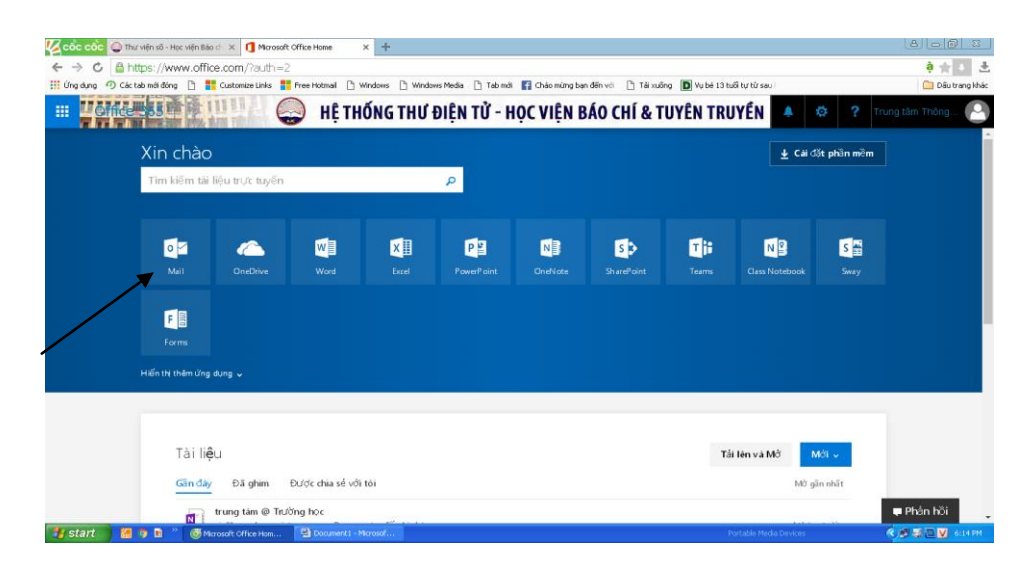

## Bước 5: Nhấp chuột vào thư Đăng ký tài khoản Thư viện số

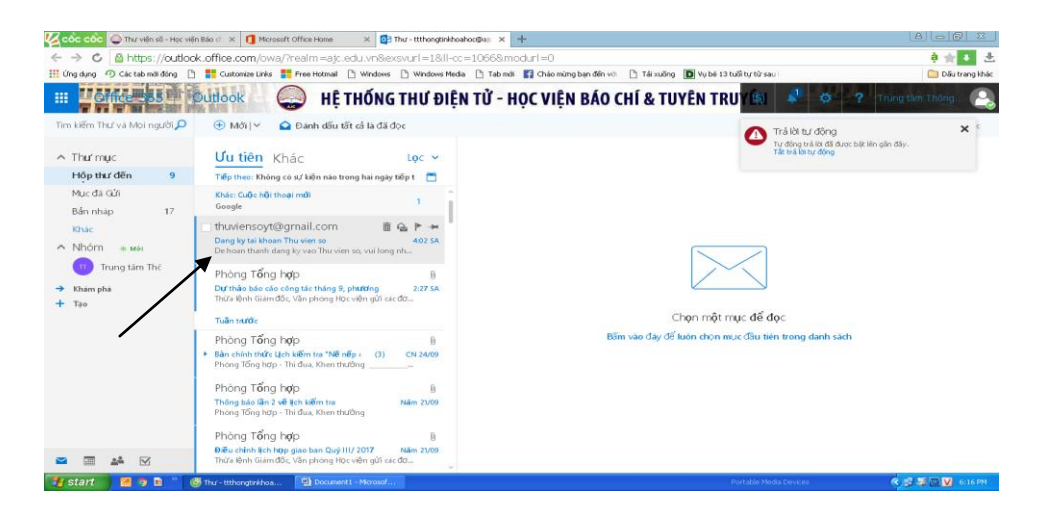

### Bước 6: Hoàn thành đăng ký click vào liên kết

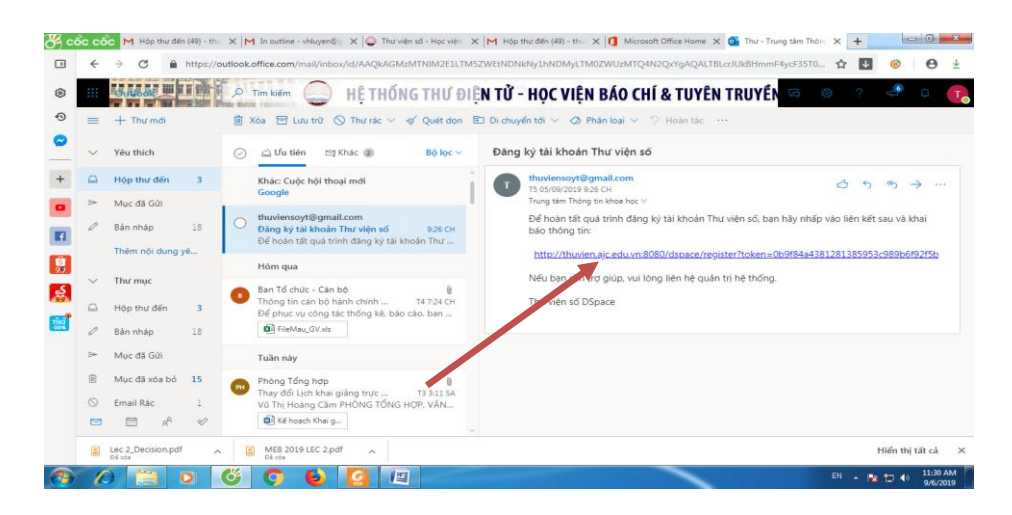

Bước 7: Nhập đầy đủ họ tên, số điện thoại, ngôn ngữ, mật khẩu →Click Hoàn tất đăng ký

| o 😽      | 🗴 Cổc 🕅 Hộp thự đến (49) X 🎮 In outline - vhluy: X 🍚 Thư viên số - Ho: X 🎮 Hộp thư đến (49) X 🚺 Microsoft Office - X 💁 Thư - Trung tám : X 📮 Thứng tin đặng i. X 🛨 |
|----------|----------------------------------------------------------------------------------------------------|
|          | C 🔺 C 🔺 Không bảo mặt   thurien.ajc.edu.vn.8080/dspace/register?token=0.b9/844381281385953c989b6/92/5b                                                             |
| ۲        | 🎂 🕈 Trang chủ Duyệt theo + Trợ giúp Tim kiểm 🔍 🖍 Đăng ký 🎗 Đăng nhập + Ngôn ngữ +                                                                                  |
| Ð        | i nong tin dang ky                                                                                                    |
|          | Vui lông điển những thông lin đưới đây. Những trường đánh dấu * là bắt buộc.                                                                                       |
| +        | Tên": Thông tin khoa học                                                                                                    |
|          | Họ*: Trung tâm                                                                                                    |
| <b>F</b> | Diện thoại: 02438340041                                                                                                    |
| Ŝ        | Ngôn ngữ: Tiếng Việt 🔹                                                                                                    |
|          | Vuí lòng chọn một mật khẩu và nhập vào hộp thoại dưới đây và xác nhân bằng cách nhập lại vào hộp thoại thứ hai. Mật khẩu phải dài ít nhất 6 kỷ tự.                 |
| 50%      | Mật khẩu:                                                                                                    |
|          | Xác nhận lại:                                                                                                    |
|          | Hoàn tất đăng ký                                                                                                    |
|          |                                                                                                    |
|          | C Lec 2 Decision.pdf MEB 2019 LEC 2 pdf A Hiển thị tất cả X Đảnga                                                                                                  |
|          | EN . 10 1131 AM                                                                                                    |

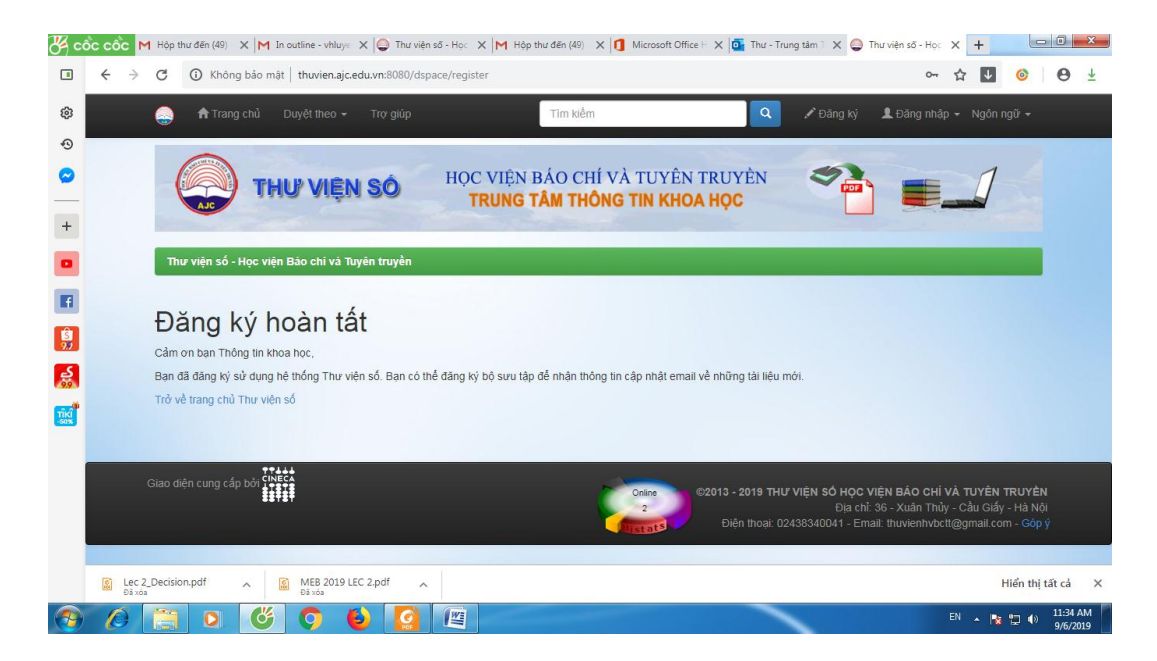

Bước 8: Vào đăng nhập để tìm kiếm tài liệu (Sử dụng email và mật khẩu vừa đăng ký)

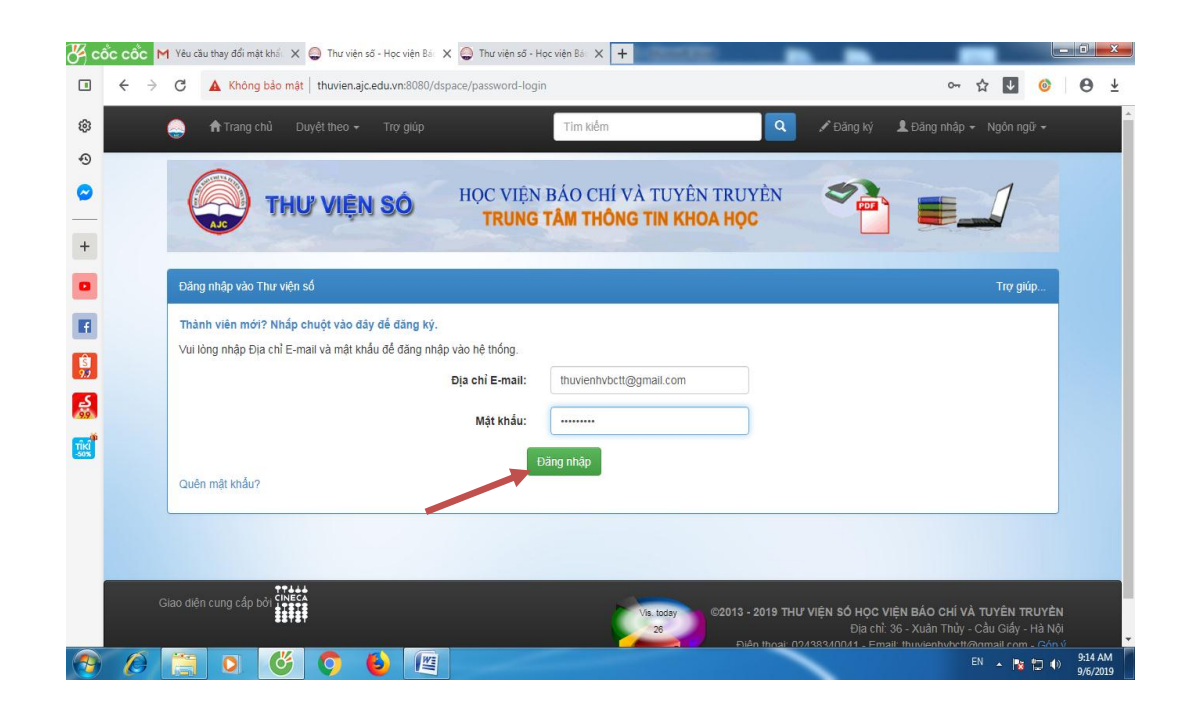

# 2. TÌM KIẾM VÀ ĐỌC TOÀN VĂN TÀI LIỆU

**Bước 1**: Sau khi đăng nhập trở về **Trang chủ**, bạn đọc có thể tìm kiếm tài liệu bằng cách duyệt theo **Bộ sưu tập** / **Tác giả** / **Chủ đề** / **Năm xuất bản** hoặc đánh từ khóa cần tìm trong ô **Tìm kiếm** để tìm tài liệu.

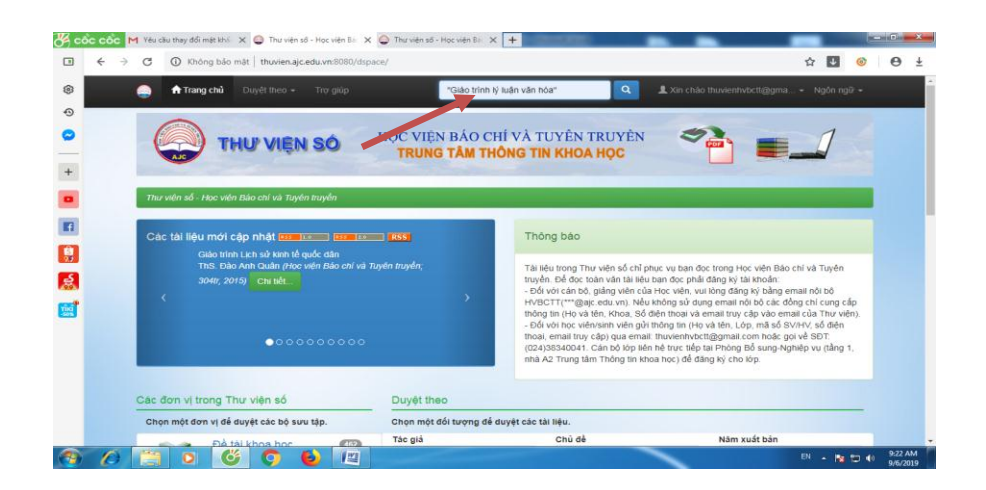

**<u>Chú ý</u>**: Để tìm chính xác từ hoặc cụm từ cần tìm, hãy đặt chúng trong ngoặc kép ("…"). Ví dụ: "báo chí"

**Bước 2**: Xuất hiện kết quả tìm kiếm → Click vào tên tài liệu quan tâm trong giao diện kết quả tìm kiếm

| Ø} ∘ | စိင ငစိင 🖡 | 1 Yéu cã    | u thay đổi mặt khẩ 🗙 🥥 Thư viện số - Học viện Bả 🗙 🥥 Thư viện số - Họ         | ic viên Bá 🗙 🕂                            |                            |          | - 0 ×               |
|------|------------|-------------|-------------------------------------------------------------------------------|-------------------------------------------|----------------------------|----------|---------------------|
|      | € →        | C           | ① Không bảo mật   thuvien.ajc.edu.vn:8080/dspace/simple-search?c              | query="Giáo+trình+lŷ+luận+vận+hóa"        | 合                          | ↓ 📀      | Θ±                  |
| ۲    |            | ۲           | 💏 Trang.chủ Duyệt theo 👻 Trợ giúp                                             | Fim kiểm 🔍 💄 Xin c                        | hảo thuvienhvbctt@gma 👻 Ng | ôn ngữ 🛩 | -                   |
| Ð    |            | Kết c       | uả 1-3 của 3.                                                                 |                                           | Pham, minenong             | -        |                     |
| 0    |            | -           |                                                                               |                                           | Chủ đề                     |          |                     |
| +    |            |             |                                                                               | Trước 1 tiếp theo                         | Giáo trình                 | 0        |                     |
|      |            | Kết c       | uả tìm trong tài liêu;                                                        |                                           | Lí luận                    | 0        |                     |
|      |            | Nām         | Nhan đề                                                                       | Tác giả                                   | Lí luận văn hoà            | 0        |                     |
|      |            | xuất<br>bản |                                                                               |                                           | Lí luận văn hóa            | 0        |                     |
|      |            | 2002        | GIÁO TRÌNH LÝ LUẬN VĂN HÓA MÁC-LÊNIN                                          | Lương, Quỳnh Khuế (chủ biến); Phạm, Thị   | Mác-Lênin                  | 0        |                     |
| 8    |            | 2012        | Giáo trình lý luận văn hóa                                                    | Pham. Naoc Trung chủ biên: Nguyễn. Thi Mỹ | Văn hoá                    | 0        |                     |
| TIKI |            |             |                                                                               | Linh; Nguyễn, Thị Hỏng,                   | Văn hóa                    | 0        |                     |
|      |            | 2 16        | GIÁO TRÌNH LÝ LUẬN VĂN HÒA VÀ ĐƯỜNG LÔI VĂN HÒA CỦA<br>ĐẢNG CÔNG SẨN VIỆT NAM | HOÁNG, QUỐC BÁO; PHẠM, THỊ NHUNG          | Đảng Cộng sản Việt Nam     | 0        |                     |
|      |            |             |                                                                               |                                           | Năm xuất bản               |          |                     |
|      |            |             |                                                                               |                                           | 2000 - 2018                | Θ        |                     |
|      |            |             |                                                                               |                                           |                            |          |                     |
| 1    | 0          | 1           | 0 6 0 6                                                                       |                                           | EN                         | N 12 40  | 9:24 AM<br>9/6/2019 |

**Bước 3**: Xuất hiện thông tin chi tiết tài liệu → Click vào Xem trực tuyến để đọc toàn văn tài liệu

|    | 🌔 🏫 Trang chủ 🛛 D            |                                                                                                    |                                                                            | Tìm kiếm                                                                                                    | ٩                                                                                               | L Xin chảo thuvienhvbctt@gma ≁ Ngôn ngữ ◄                                                                                                    |  |
|----|------------------------------|----------------------------------------------------------------------------------------------------|----------------------------------------------------------------------------|----------------------------------------------------------------------------------------------------|-------------------------------------------------------------------------------------------------|----------------------------------------------------------------------------------------------------|--|
| N  | na xuat ban:                 | Chinh trị quốc gia - Sự thật                                                                                              |                                                                            |                                                                                                    |                                                                                                 |                                                                                                    |  |
| Τč | óm tắt:                      | Nội dung cuốn sách gồm 4 chi<br>yếu, những vấn đề cơ bản của<br>Chương 3: Những lĩnh vực cơ<br>Chương 4: Xây dựng nền văn | rơng. Chương 1:<br>văn hóa học; Ch<br>bản của văn hóa<br>hóa Việt Nam tiêr | Nhập môn, trình bày một<br>ương 2: Các thuộc tỉnh c<br>bao gồm: văn hóa đạo đi<br>n tiến, đậm đà bản sắc dâ | số khải niệm cơ bản, lịch<br>ơ bản của văn hóa: tính nh<br>ức, văn hóa ứng xử, văn h<br>in tộc. | sử hình thành và phát triển, các hướng tiếp cận chủ<br>năn văn, tính giai cấp, tính quốc tế và tính dân tộc;<br>óa thẩm mỹ, văn hóa nghệ thuật, văn hóa giáo dục; |  |
| Đi | inh danh:                    | http://hdl.handle.net/12345678                                                                                            | 9/841                                                                      |                                                                                                    |                                                                                                 |                                                                                                    |  |
| B  | ộ sưu tập:                   | Chuyên ngành Văn hóa                                                                                                    |                                                                            |                                                                                                    |                                                                                                 |                                                                                                    |  |
|    |                              |                                                                                                    |                                                                            |                                                                                                    |                                                                                                 |                                                                                                    |  |
| C  | Các tập tin trong tài liệu n | ày:                                                                                                    |                                                                            |                                                                                                    |                                                                                                 |                                                                                                    |  |
| т  | ập tin                       |                                                                                                    | Mô tả                                                                      | Kich thước                                                                                                  | Định dạng                                                                                       |                                                                                                    |  |
| 2. | .19.GT ly luan van hoa.po    | f                                                                                                    |                                                                            | 34.53 MB                                                                                                    | Adobe PDF                                                                                       | III. Mean HOOC III./GJChu land                                                                                                    |  |
|    |                              |                                                                                                    |                                                                            |                                                                                                    |                                                                                                 | THE ROLL LOUP                                                                                                    |  |
|    |                              |                                                                                                    |                                                                            |                                                                                                    |                                                                                                 | LÝ LUÂN                                                                                                    |  |
|    |                              |                                                                                                    |                                                                            |                                                                                                    |                                                                                                 | VĂN HÓA                                                                                                    |  |
|    |                              |                                                                                                    |                                                                            |                                                                                                    |                                                                                                 | and a second second second second second second second second second second second second second second second                                                    |  |
|    |                              |                                                                                                    |                                                                            |                                                                                                    |                                                                                                 | 1020 0.0 1200                                                                                                    |  |

Bạn đọc là cán bộ, giảng viên và sinh viên trong HVBCTT nếu không sử dụng Email nội bộ mà sử dụng email cá nhân thì gửi thông tin: Họ tên, đơn vị (lớp), số điện thoại (mã SV/HV), email để truy cập về địa chỉ email của Thư viện để Thư viện đăng ký tài khoản.

Trong khi đăng ký và sử dụng Thư viện số gặp trục trặc và cần tư vấn, bạn đọc gửi Thông tin về địa chỉ Email: <u>thuvienhvbctt@gmail.com</u> hoặc <u>ttthongtinkhoahoc@ajc.edu.vn</u>. Điện thoại: 024.38340041.

Chúc các bạn thành công!